# Instructions for enrolling optional courses for the following summer semester

#### **1.** Enter the Registration Section

#### To access the registration section:

Student's portal -> All Study Courses (second picture of paws)

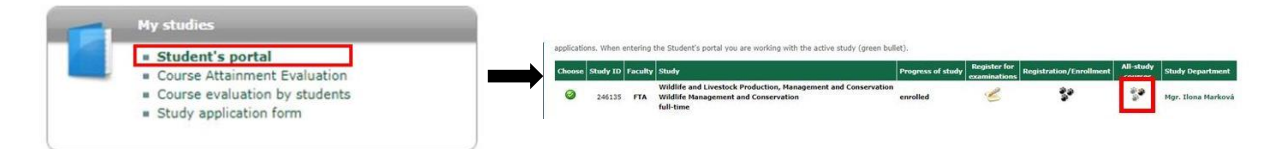

# 2. Display of study plans

Click Display study plan button for summer semester 2019/2020.

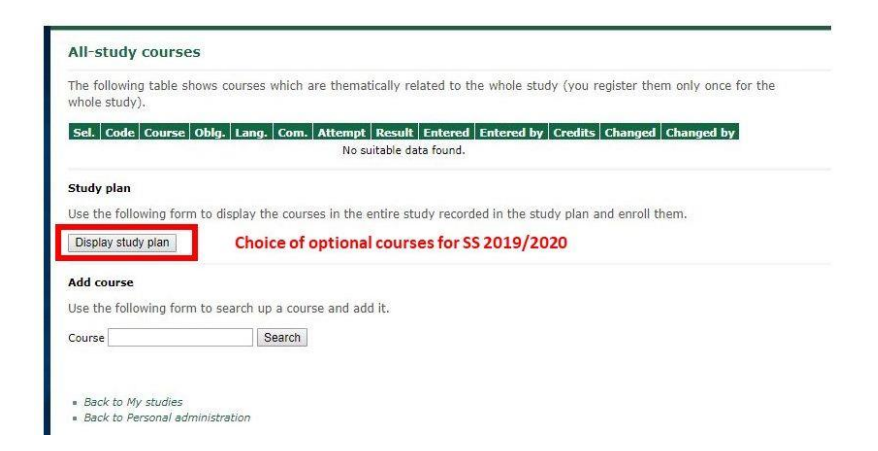

## **3.** Choice of optional courses

After clicking on the Display study plan button, you will see a list of courses from which you can choose. Then select the apporpriate number of courses according to your study plan and then confirm your choice by clicking the Add selected courses button.

The illustration shows an example where students choose one subject from two different groups of optional courses.

| Sel.               | Code                          | Course                                                        | Fac           | . Con | 1. 0 | Crd. L | Lang.  | Form   | Place of tea  | thing Cou                             | irse supervisor                        | Depart    | tment Attention  |
|--------------------|-------------------------------|---------------------------------------------------------------|---------------|-------|------|--------|--------|--------|---------------|---------------------------------------|----------------------------------------|-----------|------------------|
| 0                  | IAI010E                       | Animal Behaviour                                              | FT/           | Exn   | n    | 5      | eng    | pres   | Praha         | doc.                                  | c. Ing. Karolína Brandlová, Ph.D.      |           | FTA              |
| Ð                  | IXI003Z                       | Diploma Thesis - Research Design                              | FT/           | Rea   | 1    | 3      | eng    | pres   | -             | doc.                                  | doc. Ing. Jan Banout, Ph.D.            |           |                  |
| 0                  | IAI002Z                       | cientific Seminar - Designing of Research FTA                 |               | Red   | 1    | 1      | eng    | pres   | Praha         | doc. Francisco Ceacero Herrador, Ph.D |                                        | DASEP FTA |                  |
| sel.               | Code                          | Course                                                        | 52)           | F     | IC.  | Com.   | Crd.   | Lang.  | Form Plac     | e of teachi                           | ing Course supervisor                  |           | Department Atten |
| -                  | ICI003E                       | Economic Botany                                               |               | F     | TA   | Exm    | 5      | eng    | pres          | Praha                                 | prof. Ing. Ladislav Kokoška, F         | h.D.      | DCSA FTA         |
| 2                  | ZGX06E                        | GIS II (Taught in English)                                    |               | F     | ES   | Exm    | 6      | eng    | pres          |                                       | Ing. Vítězslav Moudrý, Ph.D.           |           | KAGUP FES        |
| 0                  | ICIOOSE                       | SE Management of Tropical Land-Use Systems                    |               | F     | TA   | Exm    | 4      | eng    | pres          |                                       | doc. Ing. Zbyněk Polesný, Ph           | .D.       | DCSA FTA         |
| 0                  | IUI013E                       | Personal Security and Risk Management                         |               |       | TA   | Exm    | 4      | eng    | pres          | Praha                                 | Ing. Jana Mazancová, Ph.D.             |           | KUT FTA          |
| 0                  | IAI008Z                       | Practical Animal Handling, Sampling and Processing            |               |       | TA   | Req    | 4      | eng    | pres          | Praha                                 | doc. Francisco Ceacero Herrador, Ph.D. |           | DASFP FTA        |
| Ø.                 | RTX11Z Summer Training Camp   |                                                               |               | K     | TV   | Req    | 1      | cz     | pres          | 1.2                                   | PaedDr. Dušan Vavrla                   |           | KTV CUD          |
| gro<br>ame<br>Sel. | up of opt<br>: MSc-P-<br>Code | ional courses<br>WLPMC - WMC vol. A - 1 SS (#I00N40<br>Course | 32)<br>Fac. ( | om.   | Crd. | Lang   | g. Foi | rm Pla | ce of teachin | g Course                              | supervisor Dep                         | artment   | Attention        |
| 0                  | IAI020E                       | Antelope Use and Conservation                                 | FTA           | Exm   | 4    | eng    | pro    | es     | Praha         | doc. Ing                              | , Karolína Brandlová, Ph.D. DAS        | FP FTA    |                  |
|                    | IAI014E                       | Breeding of Indigenous Animal Species                         | FTA           | Exm   | 5    | eng    | pro    | es     | Praha         | Ing. Rad                              | dim Kotrba, Ph.D. DAS                  | FP FTA    |                  |
| 0                  | IAI009Z                       | Outdoor Fieldwork                                             | FTA           | Req   | 3    | eng    | pro    | es     | -1            | Mgr. Bar                              | rbora Černá Bolfiková, Ph.D. DAS       | FP FTA    |                  |
| 0                  | IAIOOSE                       | Wildlife Capture and Translocations                           | FTA           | Exm   | 5    | enc    | pro    | es     | Praha         | doc. Inc                              | . Karolína Brandlová, Ph.D. DAS        | FP FTA    |                  |

### 4. Checking

Finally, check that you have chosen the subjects you wanted and that your choice is in agreement with your study plan.